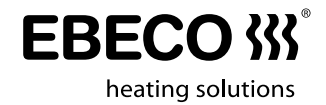

# Skrócona instrukcja EB-Therm 205

Szybkie i łatwe rozpoczęcie! Tutaj przedstawiamy instrukcje dotyczące najważniejszych funkcji i ustawień, wprowadzenie do programów oszczędzania energii oraz przegląd systemu menu.

Zawsze należy przeczytać całą instrukcję, aby poznać kompletne informacje.

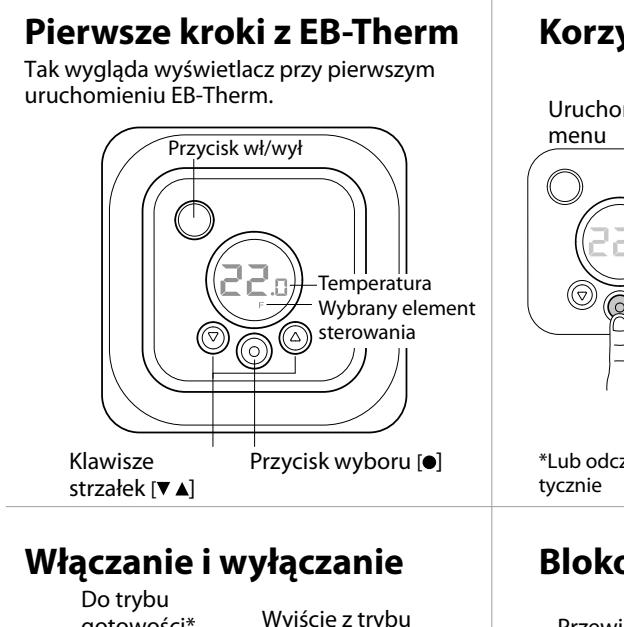

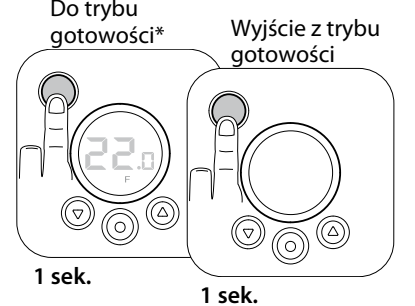

\*Ogrzewanie nie jest regulowane. Zegar biegnie, a zaprogramowane ustawienia są zapisane w pamięci.

## Korzystanie z menu

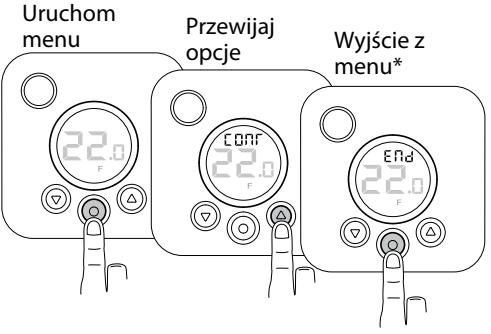

\*Lub odczekaj 30 sekund i nastąpi to automatycznie

## Blokowanie klawiatury

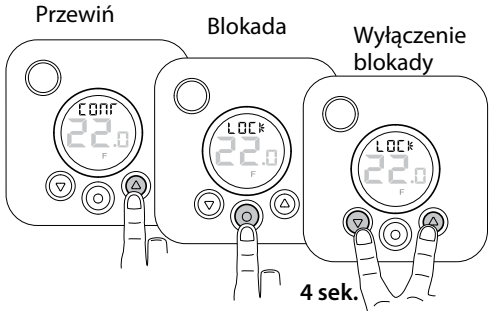

ebeco.com

# Ustawienia podstawowe

# Data i godzina

Aby można było korzystać ze wszystkich funkcji należy w pierwszej kolejności ustawić datę i godzinę.

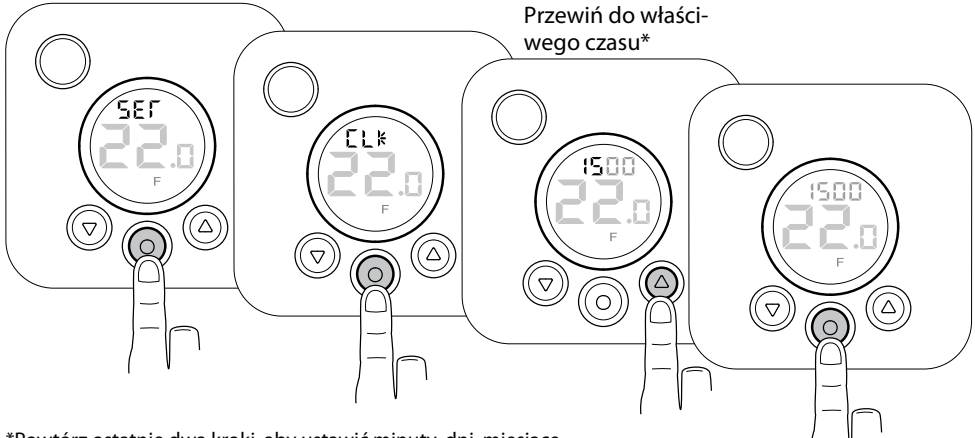

\*Powtórz ostatnie dwa kroki, aby ustawić minuty, dni, miesiące i rok. Dzień tygodnia jest ustawiany automatycznie, ale nie jest wyświetlany,

# Żądana temperatura

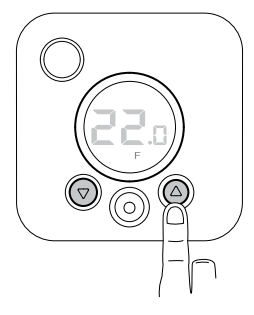

## Wyświetlanie bieżącej temperatury

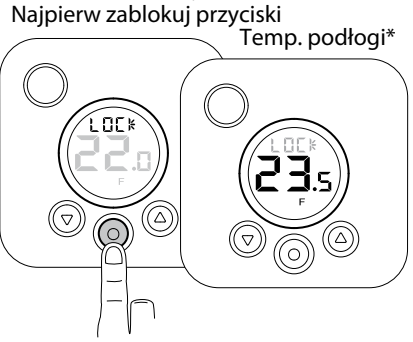

\*Jeśli termostat jest ustawiony na *Termostat podłogowy.* W przeciwnym razie zostanie wyświetlona temperatura pokoju (R).

Dalsze informacje na temat temperatury EB-Therm 205 może regulować temperaturę na trzy różne sposoby, za pomocą termostatu podłogowego, termostatu pokojowego oraz termostatu pokojowego i podłogowego. Umożliwia to połączenie temperatury komfortowej oraz wszelkich wymagań dla temperatury podłogi. Jeśli czujnik podłogowy podłączony jest przy pierwszym uruchomieniu termostatu, termostat podłogowy wybierany jest automatycznie. Termostat pokojowy nie może być wybrany jeśli podłączony jest czujnik podłogowy. Termostat pokojowy i podłogowy należy używać w pomieszczeniach z drewnianymi podłogami oraz w pomieszczeniach z dużymi oknami wystawionymi na działanie promieni słonecznych. Więcej na temat funkcji regulacji i sposobów ich ustawiania można przeczytać w instrukcji obsługi. Temperatury rzeczywiste mogą być odczytane w dowolnym momencie w sposób opisany powyżej.

# Programy oszczędzające energię

Oszczędzaj energię w mądry i łatwy sposób! Dzięki tym programom ogrzewanie dostosowuje się do bieżących potrzeb, a strumień ciepła jest zmniejszany, gdy nie jest potrzebny. Są dwie opcje programu:

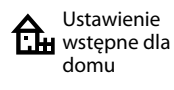

Program dla

środowiska

biurowego

Temperatura jest automatycznie obniżana o 5°C w następujących przedziałach czasu: Poniedziałek-piątek 8.30 do 15 Poniedziałek-niedziela 23 - 5 Temperatura jest automatycznie obniżana o 5°C przez cały czas za wyjątkiem: Poniedziałek-piątek 6 - 18

## **Programy Start/stop**

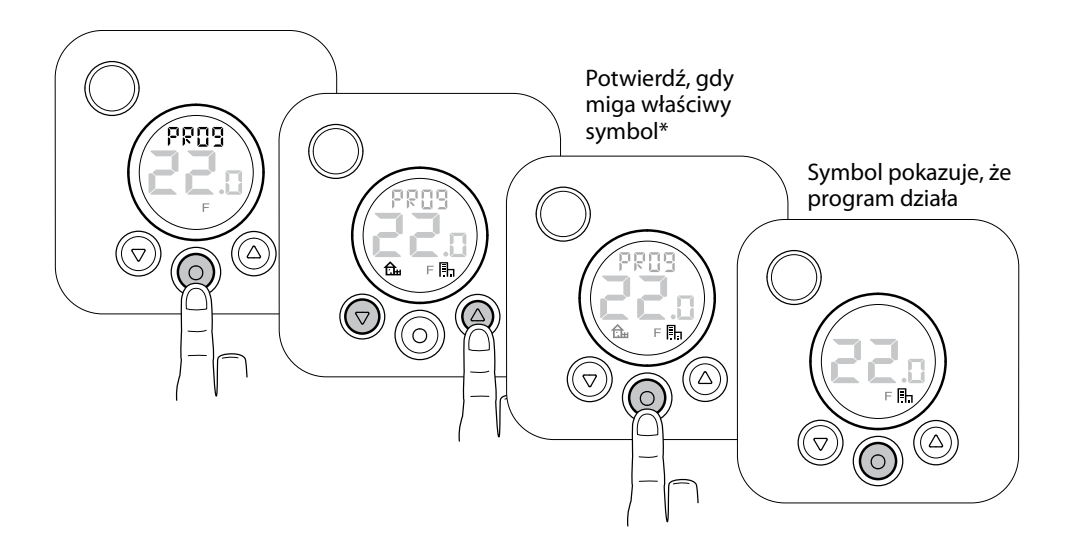

\*Zatrzymaj program: Potwierdź kiedy żaden symbol nie miga.

# Mapa menu

To jest struktura menu EB-Therm 205. Tutaj możesz w szybki sposób zobaczyć gdzie znajdują się wszystkie funkcje i ustawienia.

## CONT

Ustaw kontrast wyświetlacza

1-8

Programy Start/stop

PROG

🔂 Programy domowe

Programy biurowe

## USTAW

Ustawienia różne

#### ZEG

Ustawienia daty i godziny.

## S

Wyłącza i włącza automatyczną zmianę na czas letni

### RNF

Ustawia sposób regulacji temperatury. F (termostat podłogowy) - R (termostat pokojowy) - R i F

## ОН

Ustawia temperaturę, aby ograniczyć czujnik podłogowy dla R i F.

### DISP

Ustawia sposób wyświetlania czasu, w formacie 24- lub 12-godzinnym.

#### AF

Włącza i wyłącza funkcję adaptacyjną.

### RST

Przywraca ustawienia fabryczne i kasuje ustawienia osobiste.

### END

Opuszczenie menu i powrót do trybu podstawowego.

LOCK

Blokowanie klawiatury

**END** Wyjście z menu